## **DIGITABLE 第 34 回勉強会レポート**

2010年4月17日 於:江東区亀戸文化センター(第三研修室)

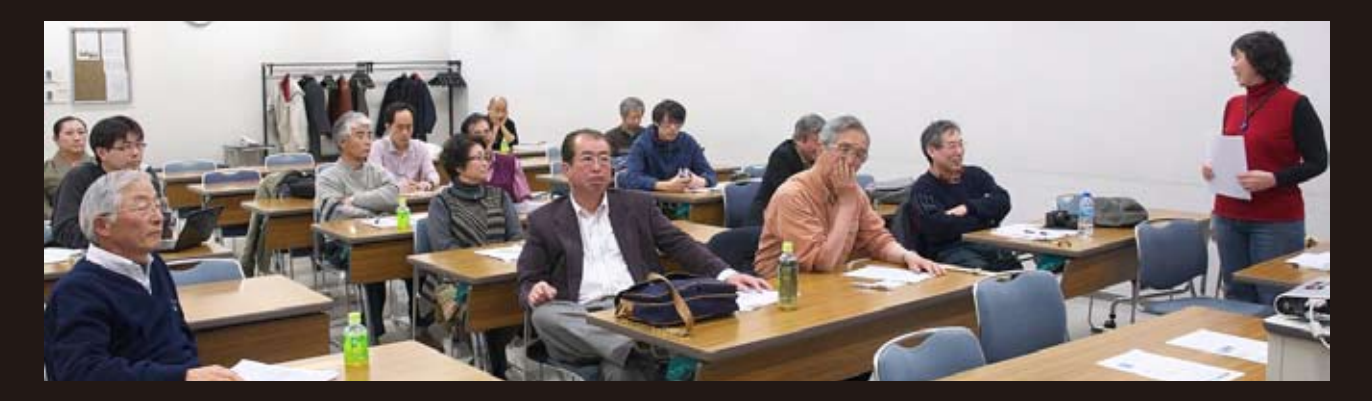

デジタルフォト基礎講座1「デジタルカメラの設定①」:高木大輔 講師 参加者全員による"ライトニングトーク"(持ち時間5分のショートトーク) Photoshop 研究講座「スクリプト/イメージプロセッサ」:平野正志 講師 DIGITABLE 写真技術勉強会 (HOME) <u>http://www.digitable.info</u>

## デジタルフォト基礎講座1「デジタルカメラの設定①」:高木大輔 講師

今年度の基礎講座は前期の初級講座も引き継ぐ形で、さらに 基本に帰った初心者にも分かり易い解説を心がける。

現在デジタルー眼レフのほとんどの機種では、JPEG と RAW の二形式で画像を記録することが出来る。RAW は「生」の意で、 撮像素子から得られたままの、画像処理が行われる前のデー タで、カメラや専用 RAW ソフトを介し画像に展開し見るこ とが出来、後々かなり大幅な調整をすることが出来るという マニア向けのデータ形式だ。JPEG では撮影時に細かな設定や 露出等を決定する必要があるが、いわばポジフィルムのよう なもので、初心者には理解し易いだろう。当講座では7月ま では、カメラを JPEG にセットして勉強を進めていく。

JPEG では記録時の画像サイズや品質を選ぶことが出来るが、 作品づくりを目指すならラージ+ファインを常用にしよう。 残り枚数が減ってきて緊急避難的にはサイズはそのままに モードを落とすべき。その方が容量的に節約効果が大きいし、 適正露出であれば差は目立ちにくい。

当講座の受講者は Photoshop などの使いこなしも前提にして いるので、「ホームページ用に使う写真だから…」という場 合も、大きく撮影して後で使用する最適サイズに縮小しよう。 露出判断は撮影後のモニターチェックでヒストグラムを表示 させて行うが、日中の屋外などでは見づらい場合は「白飛び 警告表示」を併用するとよい。ただ、明暗差の激しい被写体 では、白飛びを完全に防ごうとすると冴えない露出アンダー の写真になってしまうので注意しよう。

露出モードの使い方はフィルム一眼レフと同だが、デジタル の狭いダイナミックレンジを効果的に使うためにも意識して 露出モードを使いこなそう。すぐに結果が判断できるデジタ ルー眼の特性を利用して、全くの"山カン"によるマニュア ル撮影も有効な場合も多い。

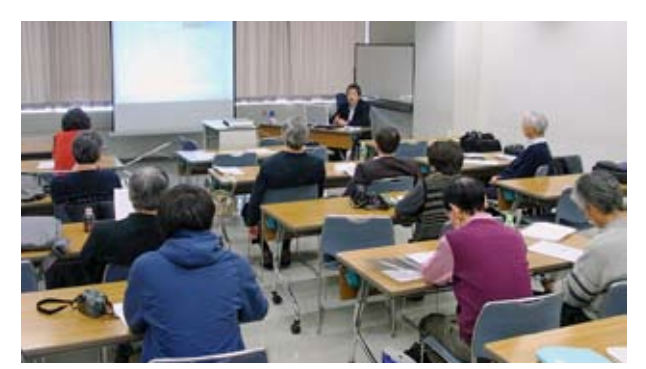

高木講師による授業風景

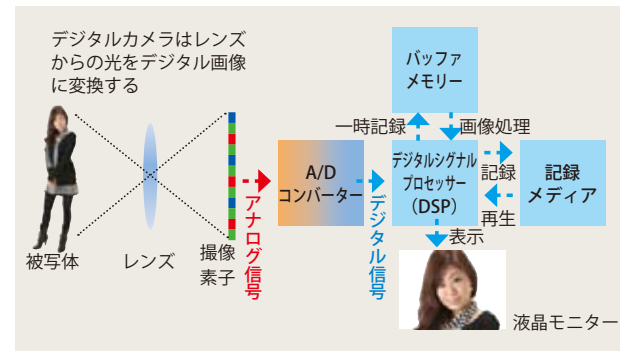

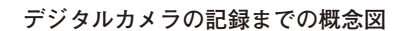

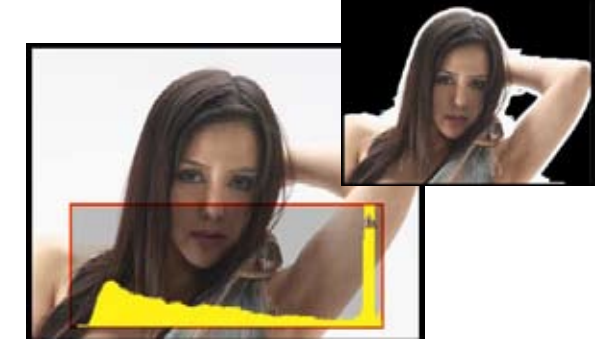

ヒストグラム表示と白飛び警告表示

## 参加者全員による "ライトニングトーク" (持ち時間5分のショートトーク)

今月から始まった新企画だが、当会ならではのユニーク でバラエティに富んだ報告が続いた。いくつかの要旨を ピックアップする。

K氏は独自のフォーマットのパノラマ写真の報告。今後 試行錯誤を重ね、作品作りを目指す。

S氏は韓国撮影行のスライド報告。当会で知り合った – 氏の話から、思い立って早速の一人撮影旅行となった。 その – 氏は夜景撮影に取り組んでいるようで、近く出張 される海外からの報告にも期待したい。

H氏は本格的HP作りを目指し、ソフトの勉強を再開。 A氏は一貫して「色の再現」に興味をお持ちだが、また あらたな角度でデータを取り始めたとのこと。

IT氏は仲間と4人で共通の写真発表サイトを立ち上げ、 管理者として運営を開始したそうである。

•••

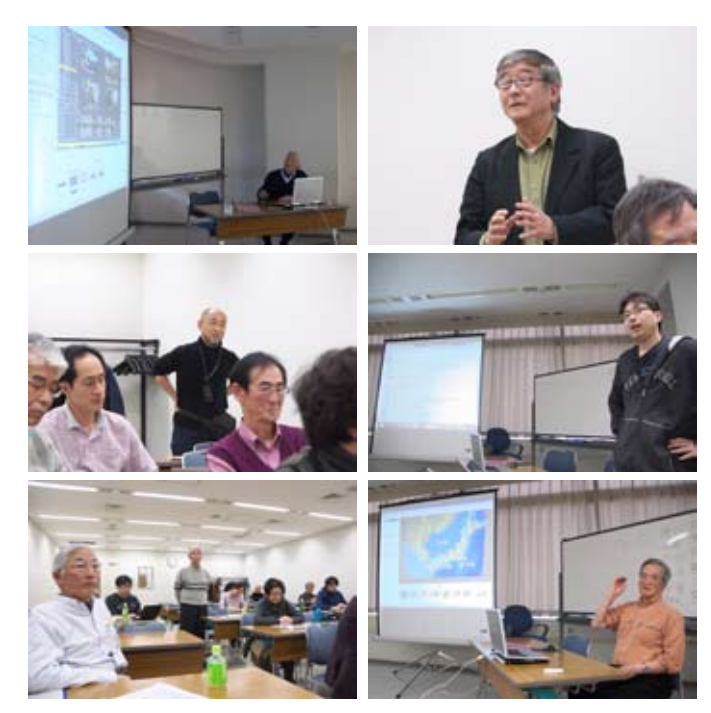

## Photoshop 研究講座「スクリプト / イメージプロセッサ」:平野正志 講師

フォトショップの「スクリプト」にある「イメージプロセッ サー」を利用すると、ファイル縮小や保存形式の変更な どをバッチ処理することが出来る、同じ作業を繰り返さ ないで自動処理で行える点が便利だ。

開いたファイルの処理もできれば、開いていないホルダー 内の画像を一括処理もできる。

図の処理の詳細画面では、保存ホルダーやファイルの 種類、圧縮率などを選択する。

縮小処理などは Jpeg か PSD,Tiff を選択して保存で きる。それぞれピクセル数などのサイズを指定でき るほか、JPEG では圧縮率の選択もできる。

同じ場所に保存では、Jpeg などのホルダーが自動 で出来上がる。いずれにしても、元のファイルはそのま ま残るので安心して処理できる。

縦位置、横位置写真が混ざったホルダーの処理では注 意が必要だ。

縦写真、横写真の写真サイズを横位置に指定したら、 指定した縦横のうち、スクリプトでは縦Hを基準にし て調整している。特に正方形の写真で、長方形の仕上 がりを指定しても、実際の比率に合わせた仕上がりと なって、正方形に仕上がり、長方形の指定サイズには ならない。

縦、横写真を正方形に指定しても、横位置、縦位置写 真は正方形にはならない、実際には長辺に指定した数 値を基準に、短辺は成り行きに調整しているようだ。

(コメントや意見の追加をお願いします)

DIGITABLE 写真技術勉強会 (HOME) <u>http://www.digitable.info</u>

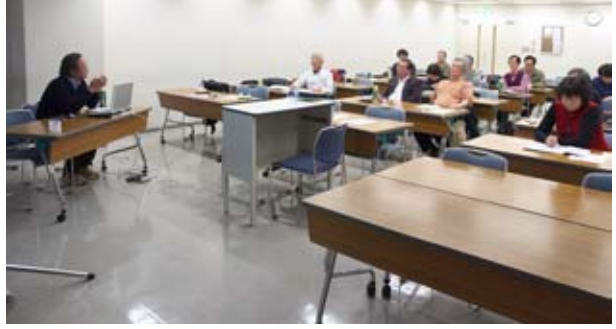

平野講師による授業風景

| 0 681                                                                                              | ALAN ANALANA                                                | and TB III Coloury 7.5                     | Ref.                                                                                                    |
|----------------------------------------------------------------------------------------------------|-------------------------------------------------------------|--------------------------------------------|----------------------------------------------------------------------------------------------------|
| AttaciansSorcettgen Attackston Attackston Attackston Charactell Zestalitic- Charactell Zestalitic- |                                                             |                                            | 18.0 (2.0) (2.0) ( |
| © 7HM                                                                                              | LAT:<br>IF MERELECTRATION<br>MIT: 6<br>C 707HERE MORECODEVI | NOCOLECCICECCO<br>W1 2000 ps<br>W1 1500 ps |                                                                                                    |
|                                                                                                    | CPID ELEMENTS<br>TELEVISION                                 | Hank Constant                              |                                                                                                    |
|                                                                                                    | Class Sector                                                |                                            |                                                                                                    |
| O RADO                                                                                             | 2<br>+C-590-900.1 (1990-10-7<br>999 :<br>707+(1992-860)     | energi (energi energi                      |                                                                                                    |

イメージプロセッサーの詳細設定画面

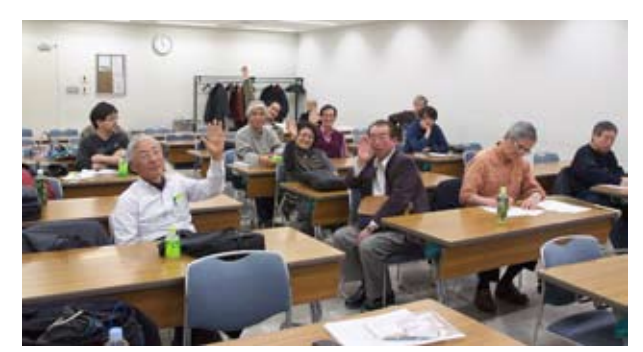

今月の1枚:旅行の出欠で"はい!手をあげて"…